## 长学期课程在线申请放弃修读操作指南

1. 登录本科教学管理信息服务平台 zdbk. zju. edu. cn, 在选课管理→放弃修读课程申请栏目,点击右上角"申请" 按钮。

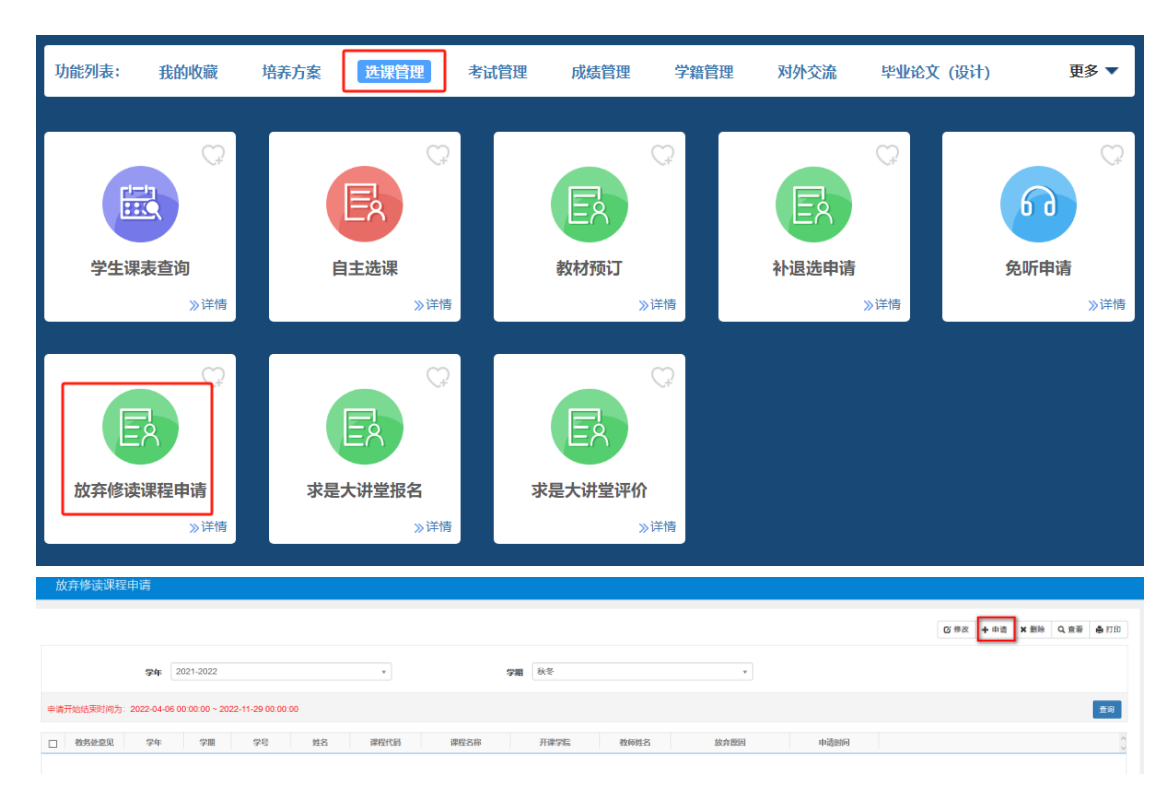

在弹出的申请窗口,点击下拉框选择申请放弃修读的课程名称,填写"放弃修读课程原因",点击"确定"按钮。

| 放弃修读课程申请    |           |     |                                                                     |                                                                          |                                            |                                    |     |       |      |        |
|-------------|-----------|-----|---------------------------------------------------------------------|--------------------------------------------------------------------------|--------------------------------------------|------------------------------------|-----|-------|------|--------|
|             | 2020.2021 |     |                                                                     |                                                                          |                                            |                                    |     |       | 6 #2 | t + 申请 |
| ·           |           |     | 植物体在核结果                                                             | adate                                                                    |                                            |                                    |     |       |      |        |
| ] ####22 74 | 78 76     | 118 | "学年<br>"学与财务<br>"康熙名称<br>"在书司<br>故会相读<br>谭昭弼同<br>秦往:三天后,<br>中闻和应该标言 | 2020-2021<br>320010<br>一请选择— *<br>24<br>读者有申请条中的"数务处规心"栏、"何<br>好像,不计入选术。 | "穿烟<br>专业名称<br>校师姓名<br>"牙机号码<br>感"为申诺成功,申诺 | 秋季<br>13<br>20)后在选课名单中同注并体。<br>▲ 名 | 成绩表 | NāBNA |      |        |

 3.申请提交成功后,在主界面可查询到一条申请记录, 在未审核时,教务处意见显示"未处理"。未处理的申请记录可撤销,如已审核通过则不可撤销。

| 放弃修读课程申请         |                    |                  |     |          |       |    |           |      |      |                     |
|------------------|--------------------|------------------|-----|----------|-------|----|-----------|------|------|---------------------|
|                  |                    |                  |     |          |       |    |           |      |      |                     |
| 7                | <b>年</b> 2020-2021 |                  |     | Ŧ        |       | 学期 | 秋冬        |      | ¥    |                     |
| 申请开始结束时间为: 2022- | 04-06 00:00:00 ~   | 2022-11-29 00:00 | :00 |          |       |    |           |      |      |                     |
| □ 教务处意见 学        | 年 学期               | 学号               | 姓名  | 课程代码     | 课程名称  |    | 开课学院      | 教师姓名 | 放弃原因 | 申请时间                |
| ☑ 未处理 2020       | -2021 秋冬           |                  |     | 051F0020 | 大学英语Ⅲ | 外国 | 吾言文化与国际交济 | B.   | 1111 | 2022-10-24 16:04:32 |
|                  |                    |                  |     |          |       |    |           |      |      |                     |
|                  |                    |                  |     |          |       |    |           |      |      |                     |

4. 教务处审核完成后,教务处意见栏显示"同意"。

|                                                      |       | <b>学年</b> 2 | 020-2021 |              |    | Ŧ        |       | 学期秋冬        |         |      |                     |  |
|------------------------------------------------------|-------|-------------|----------|--------------|----|----------|-------|-------------|---------|------|---------------------|--|
| 申请开始结束时间为: 2022-04-06 00 00:00 ~ 2022-11-29 00:00:00 |       |             |          |              |    |          |       |             |         |      |                     |  |
| _                                                    | 被來林音田 | 9 <i>4</i>  | 受服       | ~ <u>~</u> 2 | 卅空 | 调4942月   | 御积夕你  | 井道の際        | 教际州空    | 幼本原用 | 由活動間                |  |
|                                                      | 同意    | 2020-2021   | 秋冬       | 75           | ДЦ | 051F0020 | 大学英语Ⅲ | 外国语言文化与国际交流 | 9479711 | 1111 | 2022-10-24 16:04:32 |  |
|                                                      | _     |             |          |              |    |          |       |             |         |      |                     |  |
|                                                      |       |             |          |              |    |          |       |             |         |      |                     |  |

或点击右上角"查看",查询教务处意见。

| 放弃修读课程申请                            |           |         |          |                     |  |
|-------------------------------------|-----------|---------|----------|---------------------|--|
|                                     |           |         |          |                     |  |
|                                     |           |         |          |                     |  |
|                                     |           |         |          |                     |  |
|                                     |           |         |          |                     |  |
| 学年 2020-2021                        | <b>*</b>  | 学期秋冬    | <b>*</b> |                     |  |
| 查看放弃修读课程                            | 申请        | = ×     |          |                     |  |
| P请开始结束时间为:2022-04-06 00:00:00 ~ 202 |           |         |          |                     |  |
|                                     | 2020-2021 | *学期 秋冬  | 放弃原因     | 由请时间                |  |
| 7 同意 2020-2021 秋冬 *学号/姓名            |           | 专业名称    |          | 2022-10-24 16:04:32 |  |
|                                     | 大学英语Ⅲ     | 教师姓名    |          |                     |  |
| 'E-Mail                             | 8         | *王和吕母 1 |          |                     |  |
|                                     |           |         |          |                     |  |
| 宿舎                                  |           |         |          |                     |  |
| *放弃修读                               | 1111      |         |          |                     |  |
| PETEMAKA                            |           |         |          |                     |  |
|                                     |           |         |          |                     |  |
|                                     |           |         |          |                     |  |
| 教务处意见                               | 同意        |         |          |                     |  |
|                                     |           |         |          |                     |  |
|                                     |           | 关闭      |          |                     |  |
|                                     |           |         |          |                     |  |
|                                     |           |         |          |                     |  |